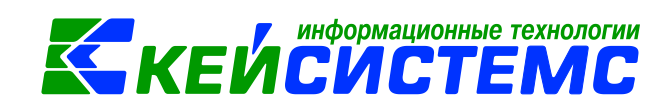

# Инструкция по работе с договорами, заключенными конкурентным способом в программе Смета-СМАРТ

# Оглавление

| Общ | ее описание                                                                      | 2  |
|-----|----------------------------------------------------------------------------------|----|
| 1.  | Размещение заказа путем проведения конкурса                                      | 3  |
| 2.  | Отмена извещения в случае отказа поставщика                                      | 7  |
| 3.  | Формирование договора по результатам проведенного конкурса                       | 7  |
| 3   | 3.1 Регистрация бюджетных обязательств на сумму экономии и заключенного договора | 9  |
| 2   | 3.2 Просмотр информации о сформированных документах                              | 11 |
| 4.  | Отчеты, формируемые на основании введенных данных                                | 13 |

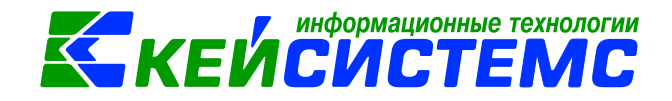

# Общее описание

Программный комплекс «Смета-СМАРТ» – это централизованная информационная система, обеспечивающая удаленное ведение бухгалтерского и управленческого учета в казенных, бюджетных и автономных учреждениях вне зависимости от их территориальной удаленности в соответствии с инструкциями, утвержденными приказами Минфина №157н, 162н, 174н, 182н.

В данной инструкции содержит описание режимов извещения о проведения конкурса и договоров, предназначенных для формирования принимаемых, принятых, отмененных и отложенных обязательств.

Федеральный закон от 5 апреля 2013 г. N 44-ФЗ «О контрактной системе в сфере закупок товаров, работ, услуг для обеспечения государственных и муниципальных нужд» разделяет способы определения поставщиков (подрядчиков, исполнителей) (далее - контрагенты) на две неравные категории: закупка у единственного контрагента противопоставляется всем остальным - конкурентным - способам (ч. 1 ст. 24 Закона N 44-ФЗ).

Конкурентными способами являются (ч. 2 ст. 24 Закона N 44-ФЗ):

- конкурсы, включая: открытый конкурс, конкурс с ограниченным участием, двухэтапный конкурс, закрытый конкурс, закрытый конкурс с ограниченным участием, закрытый двухэтапный конкурс;
- аукционы, включая: аукцион в электронной форме (электронный аукцион), закрытый аукцион, запрос котировок, запрос предложений.

В программном комплексе «Смета-СМАРТ» операции по учету обязательств, на основании заключения договоров по конкурентному способу оформляются в папке Документы – Договора и контракты. Сами проводки можно посмотреть в режиме Документы – Санкционирование – Журнал регистрации обязательств.

# Пример заключения договора по конкурентному способу

Казенное учреждение проводит открытый конкурс на покупку материальных запасов, начальная сумма контракта 100 000 руб. По результатам процедуры заключается контракт на сумму 90 000 руб.

| N⁰ | Операции      |     | Пров        | одки        | Сумма   | Документ         |
|----|---------------|-----|-------------|-------------|---------|------------------|
|    |               |     | КУ          | БУ/АУ       |         |                  |
| 1  | Отражение     |     | Дт 501.13 – | Дт 506.10 – | 100 000 | Извещение о      |
|    | принимаемого  |     | Кт 502.17   | Кт 502.17   |         | проведении       |
|    | обязательства | при |             |             |         | конкурса (Журнал |

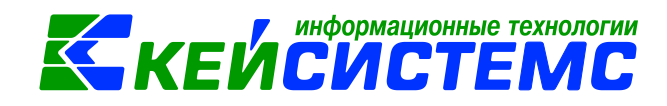

|   | размещении          |             |             |          | регистрации       |
|---|---------------------|-------------|-------------|----------|-------------------|
|   | извещения о         |             |             |          | обязательств)     |
|   | проведении конкурса |             |             |          |                   |
| 2 | Отмена извещения в  | Дт 501.13 – | Дт 506.10 – | -100 000 | Извещение о       |
|   | случае отказа       | Кт 502.17   | Кт 502.17   | (красное | проведении        |
|   | поставщика          |             |             | сторно)  | конкурса (Журнал  |
|   |                     |             |             |          | регистрации       |
|   |                     |             |             |          | обязательств)     |
| 3 | Принятие бюджетного | Дт 502.17 – | Дт 502.17 – | 90 000   | Договора и другие |
|   | обязательства при   | Кт 502.11   | Кт 502.11   |          | документы для     |
|   | заключении договора |             |             |          | принятия          |
|   | (контракта)         |             |             |          | обязательств      |
|   |                     |             |             |          | (Журнал           |
|   |                     |             |             |          | регистрации       |
|   |                     |             |             |          | обязательств)     |
| 4 | Отражение суммы     | Дт 502.17 – | Дт 502.17 – | 10 000   | Извещение о       |
|   | ЭКОНОМИИ ПО         | Кт 501.13   | Кт 506.10   |          | проведении        |
|   | результатам         |             |             |          | конкурса (Журнал  |
|   | проведения конкурса |             |             |          | регистрации       |
|   |                     |             |             |          | обязательств)     |

# 1. Размещение заказа путем проведения конкурса

Создадим документ «Извещение о проведении конкурса», на основании которого необходимо сформировать принимаемые обязательства: Навигатор →Документы →Договора и контракты →Извещение о проведении конкурса

| 🗉 🖹 Извещение о                 | проведени 📝 * Извещение о конкурсе 🗙                              |
|---------------------------------|-------------------------------------------------------------------|
| 🔒 Сохранить 🝷 \land 🍒           | 😭 🔲 Журнал обязательств 🤤 Отмена 🕞 Формирование документов 👻 🖂 🕕  |
| <b>Дата:</b><br>Начальная цена: | 23.04.2020 т № извещения: 3 < Х<br>0 на текущий год: 0,00         |
| Организация:                    | Администрация Ибресинского района Чувашской Республики (02/00001) |
| <u>Сформированный догов</u>     | <u></u>                                                           |
| Реквизиты Расшифр               | овка Сформированные документы                                     |
| Вид обязательства:              | Обязательство принимаемое (502.х7)                                |
| Вид документа:                  |                                                                   |
| Обеспечение:                    | П Возврат обеспечения                                             |
| Вид закупок:                    | Открытый конкурс                                                  |
| Основание:                      | Покупка принтера и тонера                                         |
|                                 |                                                                   |
|                                 |                                                                   |

Рисунок 1. Окно ввода/редактирования извещение о проведении конкурса

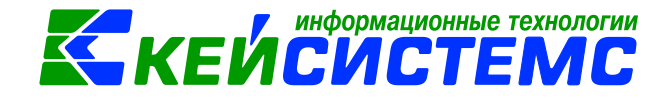

В верхней части окна вводятся общие реквизиты документа:

Дата – дата составления извещения;

№ извещения – номер извещения;

Начальная цена – сумма контракта, равна сумме строк из вкладки «Расшифровка»;

*на текущий год* – равна сумме из графика платежей по месяцам на вкладке «Расшифровка»;

Организация – наименование учреждения, для которого вводится документ;

*Сформированный договор* – поле отражает связанный с этим извещением документ.

На вкладке «Реквизиты» указывается Вид обязательств, в зависимости от выбранного вида обязательств будут формироваться проводки. На выбор Обязательство принимаемое (502.х7).

**Вид документа** – выбирается для формирования бюджетных обязательств на основании других документов (например, извещение);

Обеспечение – указывается сумма полученных средств во временное распоряжение, когда поставщики, участвующие в конкурсе должны перечислить сумму обеспечения заказчику, которую после проведения конкурса последние должны вернуть обратно. Это своего рода гарантия того, что поставщики в последний момент не откажутся от участия в конкурсе.

*Возврат обеспечения* – галка устанавливается, в случае возврата средств во временном распоряжении;

Вид закупок – способ определения поставщиков при осуществлении закупок;

*Основание* – текстовое поле для ввода пользователем краткого содержания извещения.

| Реквизиты | Расшифровка         | Сформированные докум    | енты |        |                        |                          |        |              |                                              |
|-----------|---------------------|-------------------------|------|--------|------------------------|--------------------------|--------|--------------|----------------------------------------------|
|           | 🖹 🖨 Печать спи      | 1ска 🗸 🖌 🧏 🔒            |      |        |                        | 1 •                      | • •    |              |                                              |
| ■ □ -     | Счет<br>организации | КБК                     | Тип  | Вид ФО | Номен./Инвен<br>.номер | Наименование             | ЭКР(Д) | Количество Σ | Сумма на <b>Σ</b> До<br>текущий год <b>Σ</b> |
| •         | 03053ЧД0012         | 903.0104.Ц140312980.244 | M3   | 1      | 00000000018            | Тонер Canon C-EXV18/GPR  | 346    | 10,0000      | 400,00                                       |
|           | 03053ЧД0012         | 903.0104.Ц140312980.244 | ос   | 1      | BA0000000359           | Принтер Canon i-SENSYS M | 310    | 10,0000      | 160 000,00                                   |

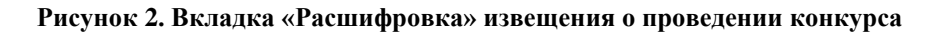

<u>www.keysystems.ru</u> e-mail: <u>smeta@keysystems.ru</u> тел: (8352) 323-323 (многоканальный)

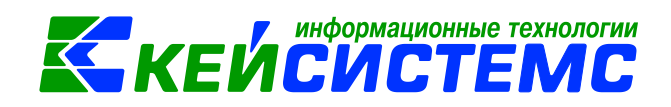

В табличной части вкладки «**Расшифровка**» вводятся сведения о планируемом периоде платежа, КБК, Вид ФО, ЭКР, Счет организации, предмете обязательства и сумму контракта.

После сохранения извещения о проведении конкурса необходимо сформировать

бюджетное обязательство по кнопке **Формирование документов Формирование документов Формирование** 

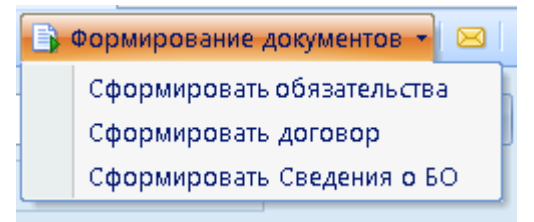

Рисунок 3. Кнопка Формирования документов

Программа выдаст протокол о сформированном обязательстве.

|                                      |                    |                      |                                             | - • ×       |
|--------------------------------------|--------------------|----------------------|---------------------------------------------|-------------|
| : 🔒 🖨 🗃                              |                    |                      |                                             |             |
| Формирование доку                    | мента.             |                      |                                             | •           |
|                                      |                    |                      |                                             |             |
| Сформирован доку<br>№3 от 23.04.2020 | мент Журнал регист | рации обязательств н | а основании документа Извещение о проведени | ии конкурса |
|                                      |                    |                      |                                             | =           |
|                                      |                    | _                    | _                                           |             |
| Номер                                |                    | Дата                 | Ссылка                                      |             |
| Номер<br>316                         | 23.04.2020         | Дата                 | Ссылка<br>Открыть документ                  |             |
| <b>Номер</b><br>316                  | 23.04.2020         | Дата                 | Ссылка<br>Открыть документ                  |             |
| <b>Номер</b><br>316                  | 23.04.2020         | Дата                 | Ссылка<br>Открыть документ                  |             |

Рисунок 4. Протокол формирования бюджетного обязательства

Открыть сформированный документ можно перейдя по гиперссылки «Открыть документ», либо через Навигатор-ЭДокументы-ЭСанкционирование-ЭЖурнал регистрации обязательств

В Журнале регистрации обязательств (**ЖРО**) на вкладке «Документ-основание» в качестве *Документа-основания* проставляется первичный документ – Извещение о проведении конкурса. Вкладка «Расшифровка» содержит данные из Извещения. На вкладке «Операции и проводки» отображаются проводки по принимаемым обязательствам: *Дт* 1.501.13 – *Кт* 1.502.17 на сумму 160 400 руб.

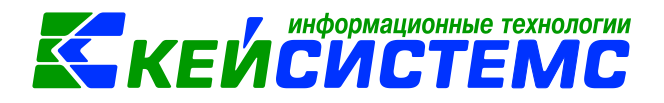

| 🔚 Сохранить 🝷 \land 😘 | 🔒 🗉 🚯 Фо      | рмирование проводок 👻              | 🕒 Бухгалтерская спра         | авка 🖂 📵                                |                       |                             |                    |
|-----------------------|---------------|------------------------------------|------------------------------|-----------------------------------------|-----------------------|-----------------------------|--------------------|
| Сообщений: 1          | Документ сфор | омирован из другого доку           | умента                       |                                         |                       |                             |                    |
| Дата:                 | 23.04.2020    | • Номер:                           | 316                          |                                         | < X                   |                             |                    |
| Дата проведения:      | 23.04.2020    | 👻 < 🗙 Сумма:                       |                              | 160 400,                                | 00                    |                             |                    |
| Организация:          | Администрация | Ибресинского района ч              | Чувашской Республики         | (02/00001)                              |                       |                             |                    |
| Счет организации:     | 03053ЧД0012   |                                    | оресинский райфинотде        | л р/с №40204810300                      | 000100098             |                             |                    |
| Комментарий:          |               | /                                  |                              |                                         |                       |                             |                    |
| Документ-основание    | Расшифровка   | обязательства Опера                | ции и проводки               |                                         |                       |                             |                    |
| 40F                   |               |                                    |                              |                                         |                       | · • •                       |                    |
| -€ - Номе             | р Дата        | вид                                | Предмет                      | Документ-<br>основание<br>для аналитики | Первичный<br>документ | Не<br>выводить<br>на печать | Доп.инфо<br>рмация |
| B → 3                 | 23.04.2020    | Извещение о<br>проведении конкурса | Покупка принтера и<br>тонера |                                         |                       |                             |                    |
|                       |               |                                    |                              |                                         |                       |                             |                    |

Рисунок 5. Окно ввода/редактирования Журнала регистрации бюджетных обязательств

На вкладке «Сформированные документы» документа Извещение о проведении конкурса отображаются все автосформированные документы «Журнал регистрации обязательств» и договора и контракты.

| 🔲 🖹 Извещение о                                         | проведени                   | 🛃 Извещение о конку   | /pce ×          |                          |            |               |            |
|---------------------------------------------------------|-----------------------------|-----------------------|-----------------|--------------------------|------------|---------------|------------|
| 🔚 Сохранить 🝷 🦽 😏                                       | 📊 😭 🔲 Журнал                | і обязательств 🤤 Отмі | ена 📑 Формиров  | за <mark>ние до</mark> н | сументов 🝷 |               |            |
| Сообщений: 1 🕼 Из документа сформирован другой документ |                             |                       |                 |                          |            |               |            |
| 🖉 Сохранено успешн                                      | р.                          |                       | $\neg$          |                          |            |               |            |
| Дата:                                                   | 23.04.2020                  | <b>-</b> № извещения: | 3               |                          |            | < X           |            |
| Начальная цена:                                         | 160 4                       | 00,00 на текущий год: | 160 4           | 100,00                   |            |               |            |
| Организация:                                            | Администрация               | Ибресинского района   | Чувашской Респу | блики (0                 | 2/00001)   |               |            |
| <u>Сформированный дого</u>                              | вор:                        |                       | 1               |                          |            |               |            |
| Реквизиты Расшифр                                       | овка Сформи                 | рованные документы    |                 |                          |            |               |            |
| 4111                                                    |                             |                       |                 |                          |            | I ¥           | ······ • • |
| 🔁 🖽 🗆 🔻 Счет                                            | Дата                        | Документ              | ,               | Номер                    | Сумма Σ    | Корреспондент | Автор      |
| 9 > 0305:                                               | зчдоо12 <mark>23.04.</mark> | 2020 Журнал регі      | истрации обяза  | 316                      | 160 400    |               | маша       |
| ×                                                       |                             |                       |                 |                          |            |               |            |

Рисунок 6. Вкладка «Сформированные документы» Извещения о проведении конкурса

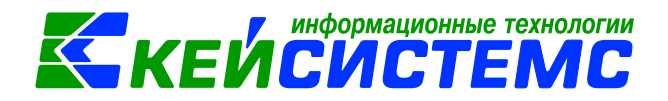

# 2. Отмена извещения в случае отказа поставщика

В случае отказа поставщика, выигравшего конкурс от заключения контракта или отсутствия заявок сумму ранее принимаемых обязательств следует отразить способом «Красное сторно».

Для этого следует нажать на кнопку Отмена и ввести причину отмены извещения. После нажатия на кнопку **<OK>**, выходит протокол о формировании журнала регистрации обязательств.

При открытии документа «Журнал регистрации обязательств» в табличной части вкладки **«Расшифровка обязательства»** сумма контракта отразится со знаком минус.

На вкладке «Операции и проводки» отображаются сами проводки на отмененное обязательство: Дт 1.501.13 – Кт 1.502.17 на сумму -160 400 руб.

| Документ-основание Расшифровка обязательства О                                                                                                    | пера          | эции        | и проводки             |                                                   |                      |
|----------------------------------------------------------------------------------------------------|---------------|-------------|------------------------|---------------------------------------------------|----------------------|
|                                                                                                    | <u>і</u><br>Д | С) )<br>т 1 | ×   🖻   Σ ,<br>.501.13 | ДТ ▼   ∑ КТ ▼   🤚   🔁<br><u>КТ</u> 1.502.17 — Вид | операции 19.28       |
| •         •         •         •         •         •         •         •         •         •         •         •         •         •         •         •         •         •         •         •         •         •         •         •         •         •         •         •         •         •         •         •         •         •         •         •         •         •         •         •         •         •         •         •         •         •         •         •         •         •         •         •         •         •         •         •         •         •         •         •         •         •         •         •         •         •         •         •         •         •         •         •         •         •         •         •         •         •         •         •         •         •         •         •         •         •         •         •         •         •         •         •         •         •         •         •         •         •         •         •         •         •         •         •         •         •         • | C)            | /мма        | -160                   | 000,00                                            |                      |
| 🖻 🔲 Отмененное обязательство (501.13-502.17 )                                                                                                    | K             | эмме        | нтарии От              | мененные орязательства                            | _                    |
| -400,00                                                                                                    |               |             | Аналитика              | Код признака                                      | Расшифровка          |
|                                                                                                    | •             | Дт          | ОСГУ                   | 310                                               | Увеличение стоимости |
|                                                                                                    |               | Дт          | КБК                    | 903.0104.Ц140312980.244                           | Прочая закупка товар |
|                                                                                                    |               | Дт          | ЭКР(Д)                 | 310                                               | Увеличение стоимости |
|                                                                                                    |               | Дт          | Осн.                   | 3                                                 | Извещение о проведе  |
|                                                                                                    |               | Кт          | ОСГУ                   | 310                                               | Увеличение стоимости |
|                                                                                                    |               | Кт          | КБК                    | 903.0104.Ц140312980.244                           | Прочая закупка товар |
|                                                                                                    |               | Кт          | ЭКР(Д)                 | 310                                               | Увеличение стоимости |

Рисунок 7. Журнал регистрации обязательств на отмененное обязательство

При повторном нажатии на кнопку **Отмена** журнал регистрации обязательств удаляется и статус «отмена» исчезает.

# 3. Формирование договора по результатам проведенного конкурса

При нажатии на кнопку **Сформировать договор** автоматически сформируется новый договор по данным извещения. В открывшемся документе нужно внести изменения: в верхней шапке указать период действия договора, на вкладке «**Реквизиты**» заполнить поле Поставщик.

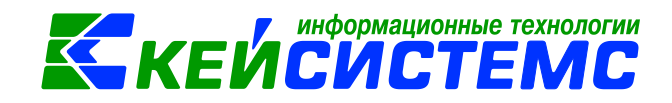

| 💷 🖣 Извец          | цение о проведени     | Извещение о конкурсе ×                                                       |
|--------------------|-----------------------|------------------------------------------------------------------------------|
| 🚦 🔚 Сохранить 👻    | · \land 😘 🔒 🗐 Журнал  | обязательств 🗢 Отмена 📑 Формирование документов 🗸 🖂 🕕                        |
| Сообщений: :       | 1 🔒 🏦 Из документа с  | формирован другой докум Сформировать обязательства Сформировать договор      |
| Дата:              | 23.04.2020            | - № извещения: Сформировать Сведения о БО                                    |
| Начальная цена     | : 160 4               | 00,00 на текущия год: 160 400,00                                             |
| Организация:       | * Договор №3210010054 | 182 or 23.04.2020                                                            |
| <u>Сформирован</u> | 🔚 Сохранить 🝷 📣 💐     | 🔉 😭 🗐 Ҟ Пересоздать 🤤 📑 Формирование документов 🗸 🖶 Договор (контракт) 🖂 🔂 💷 |
| Реквизиты          | Организация:          | Администрация Ибресинского района Чувашской Республики (02/00001) 🔹          |
|                    | Дата:                 | 23.04.2020 т № договора: 321001005482 < Х Реестровый номер:                  |
|                    | Период действия с:    | 24.04.2020 т по: Т Долгосрочный                                              |
|                    | Сумма договора:       | 160 400,00 на текущий год: 160 400,00 с учетом изменений: 0,00               |
|                    | Дата исполнения:      | 🔻 🗌 Дата исполнения установлена вручную 🔳 Просрочен Причина: 🔤 🚛             |
| *                  | [                     | Договор сформирован из документа "Извещение о Открыть                        |
| e                  | Реквизиты Госконтр    | ракт Расшифровка Исполнение БО                                               |
| S                  | Вид обязательства:    | Принятое обязательство (502.х1) 👻                                            |
|                    | Вид документа:        | Наименование вида:                                                           |
|                    | <u>Поставщик:</u>     | 000008557 ООО "ДНС - Альтаир" УКАЗАМЬ                                        |
|                    | Дата поставки товара: | - Дата оплаты: - · · · · · · · · · · · · · · · · · ·                         |
|                    | Условия оплаты:       | По факту поставки 🔻                                                          |
| •                  | % аванса:             | 0 Сумма аванса: 0,00                                                         |

Рисунок 8. Создание договора по кнопке «Сформировать договор»

Вкладка «Расшифровка» переносится с заполненной аналитикой, но т.к. по результатам процедуры контракт заключается на сумму 145 350 руб., следует изменить сумму договора.

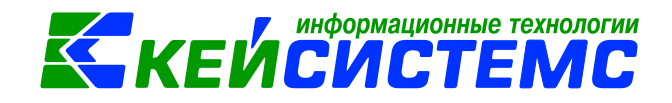

| 🔲 🖹 Извещение о        | проведени          | 🕈 Извещен           | ие о конкурсе    | И * Договор №321001005       | 54 ×      |                        |
|------------------------|--------------------|---------------------|------------------|------------------------------|-----------|------------------------|
| 🔒 Сохранить 🝷 🦽 😘      | 🕯 🔒 🔲 🔍 🖓 Перес    | юздать 🤤            | 🕒 📑 Формирован   | ие документов 👻 🖨 Договор    | (контракт | ) 🖂 🔓 🕕                |
| Сообщений: 2 🥤         | 🚹 Из документа сфо | рмирован            | другой документ  |                              |           |                        |
| Организация:           | Администрация Ибр  | есинского           | района Чувашско  | ой Республики (02/00001)     | -         |                        |
| <b>Д</b> ата: 2        | 23.04.2020 ▼ №     | договора:           | 321001005482     | 📃 🧹 🗙 Реестровый но          | омер:     |                        |
| Период действия с: 🛛 💈 | 24.04.2020 👻 по    | :                   | 🔹 🔲 Долг         | осрочный                     |           |                        |
| Сумма договора:        | 145 350            | на текущи           | ій год: 1        | 45 350,00 сучетом изменений: |           | 145 350,00             |
| Дата исполнения:       | • I                | Дата исп <b>о</b> . | лнения установле | на вручную 📄 Просрочен       | Причина   |                        |
| 4                      | Договор сформиров  | ан из доку          | мента "Извещени  | 20 Открыть                   |           |                        |
| Реквизиты Госконтр     | акт Расшифровка    | Исполн              | нение БО         |                              |           |                        |
| 🛛 🖶 🔁 🖻 🕐 Откры        | ль изменения  🗎 Г  | ечать спис          | ка 🗍 С учетом из | менений 🖌 🖌 🌾 🗍              |           |                        |
| 4111                   |                    |                     |                  | 1 <del>*</del>               |           | Course up              |
| ⊞ □ ▼ КБК              | Тиг                | Вид ФО              | Номен./Инвен     | Наименование                 | ЭКР(Д)    | суммана<br>текущий ΣДо |
|                        |                    |                     | номер            |                              |           | год                    |
| 🔲 903.0104.Ц1          | 140312980.244 M3   | 1                   | 00000000018      | Тонер Canon C-EXV18/GPR-2    | 346       | 350,00                 |
| 🥒 📃 903.0104.Ц1        | 140312980.244 OC   | 1                   | BA000000359      | Принтер Canon i-SENSYS MF    | 310       | 145 000,00             |
|                        |                    |                     |                  |                              | '         |                        |

Рисунок 9. Вкладка «Расшифровка» договора

# 3.1 Регистрация бюджетных обязательств на сумму экономии и заключенного договора

Далее следует сохранить договор, нажав на кнопку **Сохранить**. При заключении договора по результатам проведенного конкурса необходимо сформировать

🔓 Формирование документов 👻

Формирование документов/

обязательства по кнопке **Сформировать обязательства**.

.

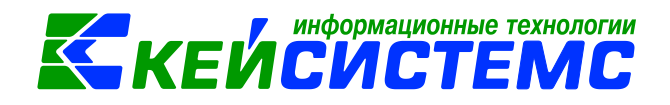

| 🔲 🗏 Извеще                                                                                                    | ение о проведени                                         | 🛃 Извещение о конкурсе                                                                        | Договор №32100100548 ×                                                                                   |
|----------------------------------------------------------------------------------------------------|----------------------------------------------------------|-----------------------------------------------------------------------------------------------|----------------------------------------------------------------------------------------------------|
| 🚦 🔚 Сохранить 👻                                                                                                    | \land 😘 🔒 🗐 🍋 Пе                                         | ересоздать \ominus 📑 Формирование ,                                                           | документов 🚽 🖶 Договор (контракт) 🖂 濅  🕔                                                                 |
| Сообщений: 2                                                                                                    | 📄 🏦 Из документа                                         | сформирован Сформировать                                                                      | обязательства<br>Сведения о БО                                                                           |
| Организация:                                                                                                    | Администрация И                                          | 1бресинского района Чувашской Р                                                               | еспублики (02/00001) 🚽                                                                                   |
| Дата:                                                                                                    | 23.04.2020 💌                                             | № договора: 321001005482                                                                      | < 🗙 Реестровый номер:                                                                                    |
| Период действия                                                                                                    | C 24.04.2020 -                                           | по: 🗾 🚽 🗖 Лолгосор                                                                            | очный                                                                                                    |
| Сумма договора:                                                                                                    | 🍫 Протокол выполнен                                      | ния                                                                                           |                                                                                                    |
| Дата исполнения:                                                                                                    | i 🔒 🖨 🗃                                                  |                                                                                               |                                                                                                    |
| Реквизиты Го                                                                                                    | Формирование до                                          | окумента.                                                                                     |                                                                                                    |
| Вид обязательст<br>Вид документа:                                                                                                    | Сформирован до                                           | кумент Журнал регистрации об                                                                  | язательств на основании документа Договора                                                               |
| Вид обязательст<br>Вид документа:<br>Поставщик:                                                                                                   | Сформирован до<br>и контракты №32                        | кумент Журнал регистрации об<br>21001005482 от 23.04.2020                                     | язательств на основании документа Договора                                                               |
| Вид обязательст<br>Вид документа:<br><u>Поставщик:</u><br>Дата поставки то                                                                        | Сформирован до<br>и контракты №33<br>Номер               | кумент Журнал регистрации об<br>21001005482 от 23.04.2020<br>Дата                             | бязательств на основании документа Договора<br>Е                                                         |
| Вид обязательст<br>Вид документа:<br>Поставщик:<br>Дата поставки то<br>Условия оплаты:                                                            | Сформирован до<br>и контракты №33<br>Номер<br>320        | жумент Журнал регистрации об<br>21001005482 от 23.04.2020<br>Дата<br>23.04.2020               | язательств на основании документа Договора<br>Ссылка<br><u>Открыть документ</u>                          |
| Вид обязательст<br>Вид документа:<br>Поставщик:<br>Дата поставки то<br>Условия оплаты:<br>% аванса:                                               | Сформирован до<br>и контракты №33<br>Номер<br>320<br>321 | жумент Журнал регистрации об<br>21001005482 от 23.04.2020<br>Дата<br>23.04.2020<br>24.04.2020 | аязательств на основании документа Договора<br>Ссылка<br>Открыть документ<br>Открыть документ            |
| Вид обязательст<br>Вид документа:<br>Поставщик:<br>Дата поставки то<br>Условия оплаты:<br>% аванса:<br>Обеспечение:                               | Сформирован до<br>и контракты №33<br>Номер<br>320<br>321 | жумент Журнал регистрации об<br>21001005482 от 23.04.2020<br>Дата<br>23.04.2020<br>24.04.2020 | аязательств на основании документа Договора<br>Ссылка<br>Открыть документ<br>Открыть документ            |
| Вид обязательст<br>Вид документа:<br>Поставщик:<br>Дата поставки то<br>Условия оплаты:<br>% аванса:<br>Обеспечение:<br>Вид закупок:               | Сформирован до<br>и контракты №32<br>Номер<br>320<br>321 | жумент Журнал регистрации об<br>21001005482 от 23.04.2020<br>Дата<br>23.04.2020<br>24.04.2020 | аязательств на основании документа Договора<br>Ссылка<br>Открыть документ<br>Открыть документ            |
| Вид обязательст<br>Вид документа:<br>Поставщик:<br>Дата поставки то<br>Условия оплаты:<br>% аванса:<br>Обеспечение:<br>Вид закупок:<br>Основание: | Сформирован до<br>и контракты №33<br>Номер<br>320<br>321 | жумент Журнал регистрации об<br>21001005482 от 23.04.2020<br>Дата<br>23.04.2020<br>24.04.2020 | аязательств на основании документа Договора<br>Ссылка<br>Открыть документ<br>Открыть документ<br>Закрыть |

Рисунок 10. Протокол формирования бюджетного обязательства

Программа выдаст протокол, где отобразится информация о сформированных документах «Журнал регистрации обязательств» с проводками на сумму экономии и сумму заключенного договора.

Для обязательства, сформированного на сумму экономии документом-основанием является Извещение о проведении конкурса. На вкладке «Операции и проводки» отображаются проводки по корректировке принимаемого обязательства: Дт 1.502.17 – *Кт* 1.501.13 на сумму 15 050 руб.

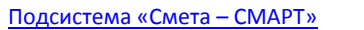

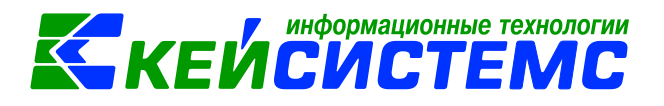

| 🔚 Сохранить 👻 \land 🖏                                                                    | 🔒 🗉 🚯 Формирование г      | іроводок 👻 🖷 | 🕽 Бухгалтерская справ           | ka 🖂 🕕              |                             |                       |
|------------------------------------------------------------------------------------------|---------------------------|--------------|---------------------------------|---------------------|-----------------------------|-----------------------|
| Сообщений: 1 🕹 Документ сформирован из другого документа                                 |                           |              |                                 |                     |                             |                       |
| Дата:                                                                                    | 23.04.2020 -              | Номер: 32    | 20                              |                     | < X                         |                       |
| Дата проведения:                                                                         | 23.04.2020 × < X 0        | Сумма:       |                                 | 15 050,00           | Сумма экономии              |                       |
| Организация: Администрация Ибресинского района Чувашской Республики (02/00001)           |                           |              |                                 |                     |                             |                       |
| <u>Счет организации:</u> 03053ЧД0012 … Ибресинский райфинотдел р/с №40204810300000100098 |                           |              |                                 |                     |                             |                       |
| Комментарий:                                                                             |                           |              |                                 |                     |                             |                       |
| Документ-основание                                                                       | Расшифровка обязательства | в Операции   | и проводки                      |                     |                             |                       |
|                                                                                          |                           |              | 🗄 🔺 🖻 і 🔈 дт                    | \Sigma кт -   🤚   🖻 | 1                           |                       |
| В □ - Номе                                                                               | р Дата Вид                | П            | <u>дт</u> <mark>1.502.17</mark> | <u>KT</u> 1.501.13  | Вид операции 19.30          | Журнал 08             |
| 3                                                                                        | 23.04.2020 Извещение      | о П          | Сумма 15 0                      | 00,00               |                             |                       |
|                                                                                          | проведении                | конкурса то  | Комментарий Кор                 | ректировка принимае | мого обязательства на сумму | экономии. Текущий год |

Рисунок 11. Журнал регистрации бюджетных обязательств на сумму экономии

Для обязательства, сформированного на сумму заключенного договора документом-основанием является Договор. На вкладке «Операции и проводки» отображаются проводки на принятое обязательство: Дт 1.502.17 – Кт 1.502.11 на сумму 145 350 руб.

| 💷 📝 Извещение о конкурс                                                                   | се 🛛 🗹 Договор №32100100548                                                | Журнал регистрации обя ×                                                     |  |  |  |  |
|-------------------------------------------------------------------------------------------|----------------------------------------------------------------------------|------------------------------------------------------------------------------|--|--|--|--|
| 🔒 Сохранить 👻 \land 😘 🔒 🎚                                                                 | 📒 🚯 Формирование проводок 🚽 🖨 Бухга                                        | алтерская справка 🖂 🕕                                                        |  |  |  |  |
| Сообщений: 1 🛛 🦊 Докум                                                                    | мент сформирован из другого документа                                      |                                                                              |  |  |  |  |
| Дата: 24.04.2                                                                             | .2020 - Номер: 321                                                         | Султа                                                                        |  |  |  |  |
| Дата проведения: 24.04.2                                                                  | .2020 - К Сумма:                                                           | 145 350,00 принятого<br>обязательства                                        |  |  |  |  |
| Организация: Администрация Ибресинского района Чувашской Республики (02/00001) по договру |                                                                            |                                                                              |  |  |  |  |
| Счет организации: 030534                                                                  | <u>ии:</u> 03053ЧД0012 … Ибресинский райфинотдел р/с №40204810300000100098 |                                                                              |  |  |  |  |
| Комментарий:                                                                              |                                                                            |                                                                              |  |  |  |  |
| Документ-основание Расшиф                                                                 | фровка обязательства Операции и прово,                                     | дки                                                                          |  |  |  |  |
| В □ т Номер Дата                                                                          | дт 1.<br>Вид Пр Сумма                                                      | .502.17 <u>КТ</u> 1.502.11 <u>Вид операции</u> 19.27 Журнал 08<br>145 000.00 |  |  |  |  |
| 321001         23.04.           005482         0                                          | 4.2020 Договор (контракт) Пс<br>тонера                                     | нтарий Принятые обязательства с использованием конкурентных способов         |  |  |  |  |

Рисунок 12. Журнал регистрации бюджетных обязательств на сумму заключенного договора

# 3.2 Просмотр информации о сформированных документах

Просмотреть информацию обо всех сформированных документов на основании Извещения о проведении конкурса можно в самом Извещении на вкладке «Сформированные документы». На данной вкладке отражаются два документа из Журнала регистрации обязательств. Каждый документ можно открыть на

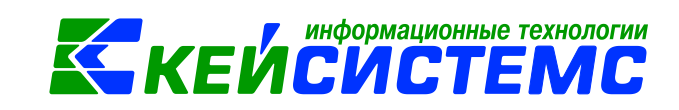

просмотр/редактирование по кнопке Редактировать, либо путем нажатии двойным щелчком левой кнопкой мыши по наименованию документа.

| 📧 🗹 Извещение о конкурсе 🗙                                                                   |                                                                          |              |                          |     |               |               |  |
|----------------------------------------------------------------------------------------------|--------------------------------------------------------------------------|--------------|--------------------------|-----|---------------|---------------|--|
| 🔚 Сохранить 🔹 \land 🕵 😭 📗 Журнал обязательств \ominus Отмена 📑 Формирование документов 🔹 🖂 📵 |                                                                          |              |                          |     |               |               |  |
| Сообщений: 1 👚 Из документа сформирован другой документ                                      |                                                                          |              |                          |     |               |               |  |
| Дата: 23.04.2020 т № извещения: 3 < Х                                                        |                                                                          |              |                          |     |               |               |  |
| Начальная цена:                                                                              | Начальная цена: 160 400,00 на текущий год: 160 400,00                    |              |                          |     |               |               |  |
| Организация: Администрация Ибресинского района Чувашской Республики (02/00001)               |                                                                          |              |                          |     |               |               |  |
| <u>Сформированный дого</u>                                                                   | Сформированный договор: Договора и контракты №321001005482 от 23.04.2020 |              |                          |     |               |               |  |
| Реквизиты Расшифровка Сформированные документы                                               |                                                                          |              |                          |     |               |               |  |
|                                                                                              |                                                                          |              |                          |     |               |               |  |
| 🖻 🖩 🗖 🗸 Счет                                                                                 | Дата                                                                     | Документ     | Документ                 |     | Сумма 🛛 🛛 🛛 🛛 | Корреспондент |  |
| 9 🔲 0305                                                                                     | зчдоо12 23.04.2020                                                       | 0 Журнал рег | гистрации обяза          | 316 | 160 400,00    |               |  |
| × 🛛 0315                                                                                     | 3000990 23.04.2020                                                       | 0 Договора и | Договора и контракты     |     | 145 350,00    | 000 "ДНС - Ал |  |
| ✓ ▼ ► 0305                                                                                   | 3ЧД0012 23.04.2020                                                       | 0 Журнал рег | Журнал регистрации обяза |     | 15 050,00     |               |  |
| <b>*</b>                                                                                     |                                                                          |              |                          |     |               |               |  |

Рисунок 13. Вкладка «Сформированные документы» Извещения о проведении конкурса

На вкладке «Сформированные документы» договора отображается информация о журнале регистрации обязательств на сумму заключенного договора.

| 📧 🗹 Извещение о конкурсе 🗹 Договор №32100100548 🗙                                                  |                                                                         |  |  |  |  |  |  |  |
|----------------------------------------------------------------------------------------------------|-------------------------------------------------------------------------|--|--|--|--|--|--|--|
| 🔚 Сохранить 🔹 \land 😭 🗐 🤍 Пересоздать \ominus 🕞 Формирование документов 📲 🖨 Договор (контракт) 🖂 陷 |                                                                         |  |  |  |  |  |  |  |
| Сообщений: 2 👚 Из документа сформирован другой документ                                            |                                                                         |  |  |  |  |  |  |  |
| Организация: Администрация Ибресинского района Чувашской Республики (02/00001)                     |                                                                         |  |  |  |  |  |  |  |
| Дата:                                                                                              | 23.04.2020 т № договора: 321001005482 с Х Реестровый номер:             |  |  |  |  |  |  |  |
| Период действия с:                                                                                 | ия с: 24.04.2020 🔻 по: 💌 🔻 🖻 Долгосрочный                               |  |  |  |  |  |  |  |
| Сумма договора:                                                                                    | 145 350,00 на текущий год: 145 350,00 с учетом изменений: 0,0           |  |  |  |  |  |  |  |
| Дата исполнения:                                                                                   | ения: 🗾 Дата исполнения установлена вручную 🔲 Просрочен Причина: 🛄      |  |  |  |  |  |  |  |
| Договор сформирован из документа "Извещение о Открыть                                              |                                                                         |  |  |  |  |  |  |  |
| Реквизиты Госконтракт Расшифровка Исполнение БО                                                    |                                                                         |  |  |  |  |  |  |  |
| ·······•••••••••••••••••••••••••••••••                                                             |                                                                         |  |  |  |  |  |  |  |
| 🛛 🗄 🗆 🔻 Дат                                                                                        | а Документ Номер Счет Сумма 🗕 Автор Коррести                            |  |  |  |  |  |  |  |
| 9 📃 24.0                                                                                           | 14.2020 Журнал регистрации обязательств 321 03053ЧД0012 145 350,00 маша |  |  |  |  |  |  |  |
| ×                                                                                                  |                                                                         |  |  |  |  |  |  |  |

Рисунок 14. Вкладка «Сформированные документы» договора

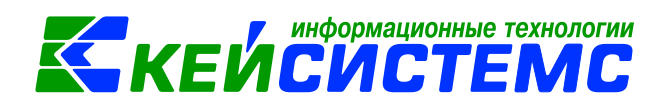

# 4. Отчеты, формируемые на основании введенных данных

# 1. Журнал регистрации обязательств

Учет операций с принятыми учреждением обязательствами осуществляется в Журнале регистрации обязательств по ф. 0504064:

Навигатор→Отчеты→Санкционирование→Журнал регистрации обязательств

# 2. Принимаемые обязательства

Для получения информации о договорах, участвующих в конкурентных процедурах, в которых выводятся сведения о принятых обязательств, цене заключенного контракта и экономии по результатам проведения торгов предназначены отчеты:

- Принимаемые обязательства (КУ) для казенных учреждений;
- Принимаемые обязательства (БУ, АУ) для бюджетных и автономных учреждений.

Навигатор→Отчеты→Санкционирование→Принимаемые обязательства (КУ)

Навигатор→Отчеты→Санкционирование→Принимаемые обязательства (БУ, АУ)

Для формирования отчета в *настройках* указываем **Период расчета**. В *группировке и сортировке полей* отмечаем флажками показатели и указываем в необходимой последовательности с помощью стрелочек или путем перетаскивания показателей.

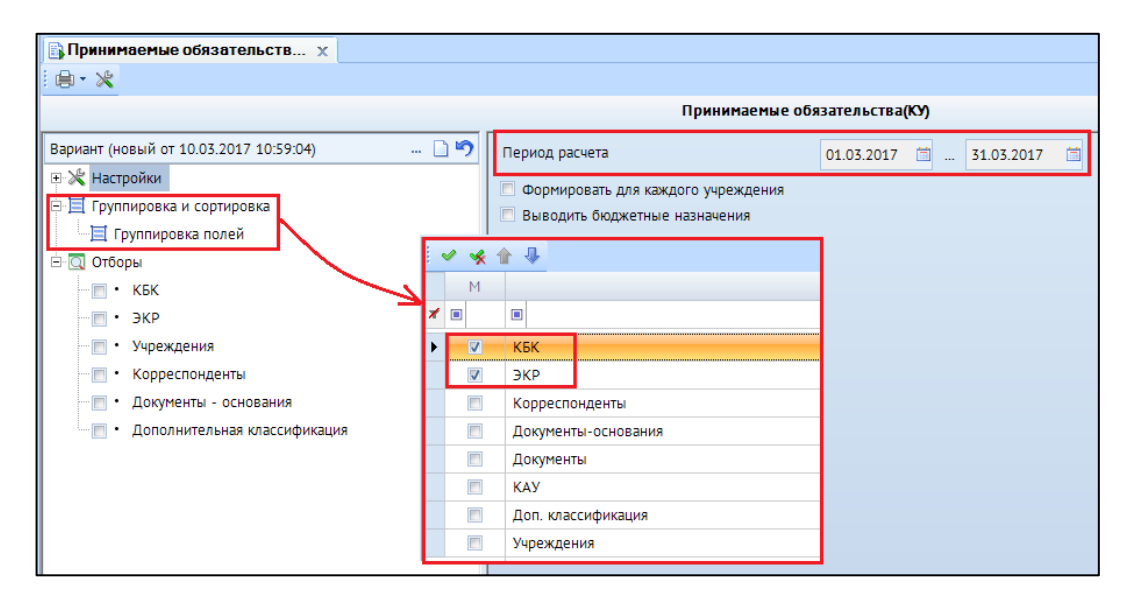

Рисунок 15. Настройка отчета «Принимаемые обязательства (КУ)»

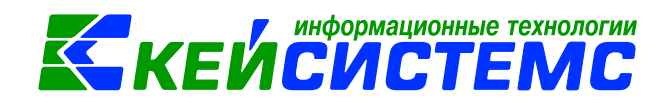

После выбора необходимых настроек и отборов по кнопке формируется выходной документ.

| Администрация Ибрес:                 | инского ј | района Чуващск            |              |                       |               |                                        |
|--------------------------------------|-----------|---------------------------|--------------|-----------------------|---------------|----------------------------------------|
|                                      |           |                           |              |                       |               |                                        |
| Принимаемые обязательства(КУ)        |           |                           |              |                       |               |                                        |
| за период с 01.01.2020 по 31.12.2020 |           |                           | 31.12.2020 . |                       |               |                                        |
|                                      |           |                           |              |                       |               |                                        |
| Поля группировки                     |           | Принимаемые обязательства |              |                       | Потехатьте    | Экономия в<br>результате               |
|                                      |           | за счет<br>ассигнований   | за счет ЛБО  | Bcero                 | обязательства | применения<br>конкурентных<br>способов |
| 1                                    |           | 4                         | 5            | 6                     | 7             | 8                                      |
| 903.0104.1140312980.244              |           |                           | 160 400,00   | 160 400,00            | 145 350,00    | 15 050,00                              |
| 310                                  |           |                           | 160 000,00   | 160 000,00            | 145 000,00    | 15 000,00                              |
| 346                                  |           |                           | 400,00       | 400,00                | 350,00        | 50,00                                  |
| 903.0104.Ц7Э0111980.242              |           |                           | 300,00       | 300,00                |               | 300,00                                 |
| 221                                  |           |                           | 300,00       | 300,00                |               | 300,00                                 |
| Итого по документу                   |           |                           | 160 700,00   | 160 700,00            | 145 350,00    | 15 350,00                              |
|                                      |           |                           |              |                       |               |                                        |
|                                      |           |                           |              |                       |               |                                        |
| Исполнитель                          |           |                           |              |                       |               |                                        |
| (до                                  | лжность)  | (подпись)                 |              | (расшифровка подписи) |               |                                        |

Рисунок 16. Печатная форма отчета «Принимаемые обязательства (КУ)»